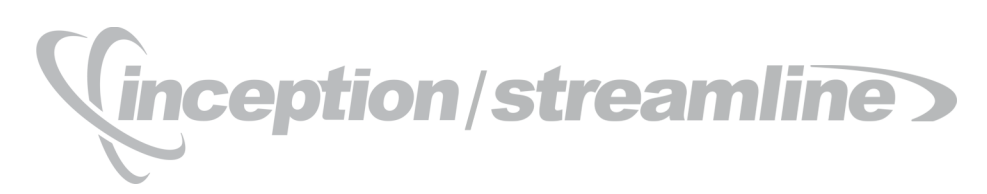

# **Elasticsearch Setup Guide**

Release 02

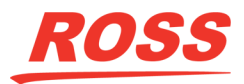

# Thank You for Choosing Ross

You've made a great choice. We expect you will be very happy with your purchase of Ross Technology. Our mission is to:

- 1. Provide a Superior Customer Experience
  - · offer the best product quality and support
- 2. Make Cool Practical Technology
  - · develop great products that customers love

Ross has become well known for the Ross Video Code of Ethics. It guides our interactions and empowers our employees. I hope you enjoy reading it below.

If anything at all with your Ross experience does not live up to your expectations be sure to reach out to us at *solutions@rossvideo.com*.

Toul Ross

David Ross CEO, Ross Video *dross@rossvideo.com* 

# Ross Video Code of Ethics

Any company is the sum total of the people that make things happen. At Ross, our employees are a special group. Our employees truly care about doing a great job and delivering a high quality customer experience every day. This code of ethics hangs on the wall of all Ross Video locations to guide our behavior:

- 1. We will always act in our customers' best interest.
- 2. We will do our best to understand our customers' requirements.
- 3. We will not ship crap.
- 4. We will be great to work with.
- **5.** We will do something extra for our customers, as an apology, when something big goes wrong and it's our fault.
- 6. We will keep our promises.
- 7. We will treat the competition with respect.
- 8. We will cooperate with and help other friendly companies.
- **9.** We will go above and beyond in times of crisis. *If there's no one to authorize the required action in times of company or customer crisis do what you know in your heart is right. (You may rent helicopters if necessary.)*

# Inception/Streamline · Elasticsearch Setup Guide

- Ross Part Number: 4950DR-009-02
- Release Date: January 23, 2020. Printed in Canada.
- Software Issue: 02

The information contained in this Guide is subject to change without notice or obligation.

# Copyright

© 2012 - 2020 Ross Video Limited. Ross<sup>®</sup> and any related marks are trademarks or registered trademarks of Ross Video Limited. All other trademarks are the property of their respective companies. PATENTS ISSUED and PENDING. All rights reserved. No part of this publication may be reproduced, stored in a retrieval system, or transmitted in any form or by any means, mechanical, photocopying, recording or otherwise, without the prior written permission of Ross Video. While every precaution has been taken in the preparation of this document, Ross Video assumes no responsibility for errors or omissions. Neither is any liability assumed for damages resulting from the use of the information contained herein.

## Patents

Patent numbers 4,205,346; 5,115,314; 5,280,346; 5,561,404; 7,034,886; 7,508,455; 7,602,446; 7,834,886; 7,914,332; 8307284, 2039277; 1237518; 1127289 and other patents pending.

# Warranty and Repair Policy

Ross Video Limited (Ross) warrants its Inception and Streamline Server systems to be free from defects under normal use and service a time period of 15 months from the date of shipment:

If an item becomes defective within the warranty period Ross will repair or replace the defective item, as determined solely by Ross.

Warranty repairs will be conducted at Ross, with all shipping FOB Ross dock. If repairs are conducted at the customer site, reasonable out-of-pocket charges will apply. At the discretion of Ross, and on a temporary loan basis, plug in circuit boards or other replacement parts may be supplied free of charge while defective items undergo repair. Return packing, shipping, and special handling costs are the responsibility of the customer.

This warranty is void if products are subjected to misuse, neglect, accident, improper installation or application, or unauthorized modification.

In no event shall Ross Video Limited be liable for direct, indirect, special, incidental, or consequential damages (including loss of profit). Implied warranties, including that of merchantability and fitness for a particular purpose, are expressly limited to the duration of this warranty.

This warranty is TRANSFERABLE to subsequent owners, subject to Ross' notification of change of ownership.

## **Extended Warranty**

For customers that require a longer warranty period, Ross offers an extended warranty plan to extend the standard warranty period by one year increments. For more information about an extended warranty for your Inception or Streamline Server system, contact your regional sales manager.

# **Environmental Information**

The equipment that you purchased required the extraction and use of natural resources for its production. It may contain hazardous substances that could impact health and the environment.

To avoid the potential release of those substances into the environment and to diminish the need for the extraction of natural resources, Ross Video encourages you to use the appropriate take-back systems. These systems will reuse or recycle most of the materials from your end-of-life equipment in an environmentally friendly and health conscious manner.

The crossed-out wheeled bin symbol invites you to use these systems.

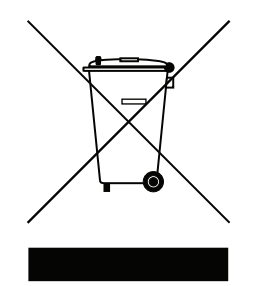

If you need more information on the collection, reuse, and recycling systems, please contact your local or regional waste administration.

You can also contact Ross Video for more information on the environmental performances of our products.

### Use of Hazardous Substances in Electrical and Electronic Products (China RoHS)

Ross Video Limited has reviewed all components and processes for compliance to:

"Management Methods for the Restriction of the Use of Hazardous Substances in Electrical and Electronic Products" also known as China RoHS.

The "Environmentally Friendly Use Period" (EFUP) and Hazardous Substance Tables have been established for all products. We are currently updating all of our Product Manuals.

The Hazardous substances tables are available on our website at:

http://www.rossvideo.com/about-ross/company-profile/green-practices/china-rohs.html

## 电器电子产品中有害物质的使用

Ross Video Limited 按照以下的标准对所有组件和流程进行了审查:

"电器电子产品有害物质限制使用管理办法"也被称为中国RoHS。

所有产品都具有"环保使用期限"(EFUP)和有害物质表。目前,我们正在更新我们所有的产品手册。 有害物质表在我们的网站:

http://www.rossvideo.com/about-ross/company-profile/green-practices/china-rohs.html

# Company Address

| <b>Ross Video Limited</b><br>8 John Street<br>Iroquois, Ontario<br>Canada, K0E 1K0 | <b>Ross Video Incorporated</b><br>P.O. Box 880<br>Ogdensburg, New York<br>USA 13669-0880 |
|------------------------------------------------------------------------------------|------------------------------------------------------------------------------------------|
| General Business Office:                                                           | (+1) 613 • 652 • 4886                                                                    |
| Fax:                                                                               | (+1) 613 • 652 • 4425                                                                    |
| Technical Support:                                                                 | (+1) 613 • 652 • 4886                                                                    |
| After Hours Emergency:                                                             | (+1) 613 ● 349 ● 0006                                                                    |
| E-mail (Technical Support):                                                        | techsupport@rossvideo.com                                                                |
| E-mail (General Information):                                                      | solutions@rossvideo.com                                                                  |
| Website:                                                                           | http://www.rossvideo.com                                                                 |

# **Contents**

# Introduction

| 1   |
|-----|
| 1-1 |
| 1-2 |
| 1-2 |
| 1-3 |
|     |

# Elasticsearch Setup

| Java                       |      |
|----------------------------|------|
| Elasticsearch              |      |
| Kibana                     |      |
| Search Index Settings      |      |
| Load Balance Elasticsearch | 2-10 |

2

# Introduction

# A Word of Thanks

Thank you for choosing Ross Video Inception as your newsroom and social media management solution, or Ross Video Streamline as your media asset management solution.

We are committed to providing you with the highest level of customer satisfaction possible. If, for any reason, you have questions or comments, please call Ross Video at +1-613-652-4886 or send us an e-mail at techsupport@rossvideo.com.

We hope that you visit our website <u>www.rossvideo.com</u> to stay up to date with ongoing software releases, join our customer forum and learn more about the complete range of Ross Video products.

Note that software maintenance and extended warranties are available for your system to protect and extend the life of your investment. Our sales team are more than happy to provide further information on the plans available. Members of our sales team promptly respond to e-mails sent to: <u>solutions@rossvideo.com</u>.

Again, thank you for your purchase of an Inception or Streamline Server system from Ross Video. We are confident of your future pleasure with your choice.

Yours Sincerely,

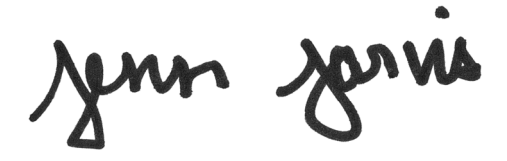

Jenn Jarvis Marketing Product Manager – Inception & Streamline jjarvis@rossvideo.com

# About This Guide

This guide contains the following chapters that cover the installation and configuration of Elasticsearch software on an Inception or Streamline Server:

- Chapter 1, "Introduction" summarizes the guide and provides important terms, conventions, and features.
- Chapter 2, "Elasticsearch Setup" provides instructions for setting up Elasticsearch to work with Inception or Streamline.

If you have questions pertaining to the operation of the Ross Video product, please contact us at the numbers listed in the section "**Contacting Technical Support**" on page 1–3. Our technical staff is always available for consultation, training, or service.

# **Documentation Conventions**

This guide uses special text formats to identify parts of the user interface, text that a user must enter, or a sequence of menus and submenus that a user must follow to reach a particular command.

## **Interface Elements**

Bold text identifies a user interface element such as a dialog box, a menu item, or a button. For example:

In the Media Manager Client, click Channel 1 the Channels section.

## **User Entered Text**

Courier text identifies text that a user must enter. For example:

In the File Name box, enter Channel01.property.

## **Referenced Guides**

Italic text identifies the titles of referenced guides, manuals, or documents. For example:

For more information, refer to the section "Twitter Configuration" on page 3-6 in the Inception User Guide.

### **Menu Sequences**

Menu arrows identify a sequence of menu items that a user must follow to reach a particular command. For example: if a procedure step contains "Server > Save As," a user should click the Server menu and then click Save As.

### **Important Instructions**

Star icons identify important instructions or features. For example:

After installing Inception Server software, you must obtain Inception feature licenses from Ross Video Technical Support before users can access Inception features.

# **Getting Help**

To access the Inception or Streamline Server Online Help system, click the **Relp** icon in the main toolbar. For help about the currently open panel, click he **Belp** button in a panel title bar to view a help topic about the panel.

The Online Help system contains the following navigation tabs to locate and access Online Help topics:

- Contents table of contents
- Search full text search
- Favorites --- preferred information storage and access

Ross Video product guides are also supplied as print-ready PDF files in the **Printing and Guides Download** section of the Online Help system.

The Inception and Streamline Online Help systems contain information about how to configure and use the application. There are two separate Online Help systems; one for the Configuration interface, and one for the User interface.

## **Contacting Technical Support**

Technical Support is staffed by a team of experienced specialists ready to assist you with any question or technical issue.

Ross Video has technical support specialists strategically located around the globe to ensure a prompt response to technical inquiries. Our primary technical support center is located in Ottawa, Ontario, Canada. In addition, we have offices in The United Kingdom (London), Australia (Sydney), and Singapore with satellite locations in New York City, The Netherlands, and China. As we expand our presence globally, we are constantly evaluating other key locations to have a local technical support specialist in order to better service our customers.

#### North America

Our North America center located in Ottawa, Ontario, Canada and is open Monday to Friday 8:30 a.m. to 6:00 p.m. EST, with 24/7/365 on-call service after hours.

Our telephone number is: +1-613-652-4886

Toll free within North America: +1 844-652-0645

#### EMEA

Our EMEA center is located in Buckinghamshire, England, United Kingdom and is open Monday to Friday 8:30 a.m. to 5:00 p.m. GMT. After hours support is provided by our North America location.

Our telephone number is: +44 (0)1189502446

International toll free: +800 1005 0100

#### **Emergency After-hours Support**

Our telephone number is: +1-613-349-0006

Toll free within North America: +1 844-652-0645

International toll free: +800 1005 0100

#### Online

E-mail: techsupport@rossvideo.com

Website: use the link http://www.rossvideo.com/support/tech-support.html to open a support request.

# **Elasticsearch Setup**

This chapter provides instructions for setting up Elasticsearch to work with Inception or Streamline.

This chapter discusses the following topics:

- Java
- Elasticsearch
- Kibana
- Search Index Settings
- Load Balance Elasticsearch

## Java

Inception and Streamline package their own version of the Java JRE as a part of its installation. Elasticsearch requires a working JRE on the system, currently Java 8. It is a good idea to install the JDK, which includes the JRE and useful trouble shooting tools.

#### To install the Java JDK

1. Use the following URL to open the Utilities folder on the Ross Video FTP Server:

ftp://ftp.rossvideo.com/Utilities/

- 2. Download the jdk-8u161-windows-x64.exe installer.
- 3. Double-click the jdk-8u161-windows-x64.exe installer to install the JDK.
- 4. Complete the following steps to set the JAVA HOME environment variable:
  - **a.** Open the **System** control panel.
  - b. In the System control panel, select Advanced System Settings to open the System Properties dialog box.
  - **c.** In the **System Properties** dialog box, click **Environment Variables** to open the **Environment Variables** dialog box.
  - **d**. Use the **Environment Variables** dialog box to create a **System** variable that sets the **JAVA\_HOME** environment variable to the JDK installation location (C:\Program Files\Java\jdk1.8.0 161).
- 5. Install the Java JDK on each Inception or Streamline Server computer in your system (repeat steps 1 to 4).

## Elasticsearch

Inception and Streamline work with version 5.2.2 of Elasticsearch.

#### To install Elasticsearch

- 1. Extract the supplied zip file to C:\Program Files\Elasticsearch.
- Open ports TCP 9200 and TCP 9300 between the servers to enable inter cluster communication. Inception and Streamline use port TCP 9200 to connect to Elasticsearch.
- 3. Install Elasticsearch on each Inception or Streamline Server computer in your system (repeat steps 1 and 2).

### Configuration

Elasticsearch configuration settings reside in a couple of configuration files.

#### To configure Elasticsearch

- 1. On each Inception or Streamline Server computer in your system, edit the elasticsearch.yml file as follows:
  - **a.** Open an **Administrator** command prompt.
  - **b.** Enter the follow command to change to the Elasticsearch configuration folder:

cd C:\Program Files\Elasticsearch\config\

- **c.** Use a text editor to open and edit the **elasticsearch.yml** file.
- **d.** In the **elasticsearch.yml** file, locate the following setting:

#network.host:

**e.** Remove the leading # character from the **network.host** setting and change the set IP address to 0.0.0.0 so that other systems can access Elasticsearch on the Inception or Streamline Server. The updated setting looks as follows:

```
network.host: 0.0.0.0
```

**f.** Locate the following setting:

#discovery.zen.ping.unicast.hosts:

**g.** Remove the leading # character from the **discovery.zen.ping.unicast.hosts** setting and add the hostnames or IP address of your Inception or Streamline Servers to the setting. The following setting is an example of a configured **discovery.zen.ping.unicast.hosts** setting:

discovery.zen.ping.unicast.hosts: ["192.0.2.1","192.0.2.2","192.0.2.3","192.0.2.4"]

**h.** Locate the following setting:

#discovery.zen.minimum\_master\_nodes:

- i. Remove the leading # character from the **discovery.zen.minimun.master\_nodes** setting and use the following settings for your type of system:
  - Standalone or Enterprise use the following formula to set the minimum master nodes:

(<Total Number of Inception or Streamline Servers> / 2) + 1

The following setting is an example of a configured **discovery.zen.minimun.master\_nodes** setting for an Inception or Streamline system with four servers ((4/2) + 1 = 3):

discovery.zen.minimum master nodes: 3

- **Redundant** use the following minimum master node settings for the servers in your system:
  - > Server 1 discovery.zen.minimum\_master\_nodes: 1
  - > Server 2 discovery.zen.minimum\_master\_nodes: 2
- **j.** If the Elasticsearch installation partition does not have space to store Elasticsearch data, use the **path.data** setting to store data on a partition with enough space. Locate the following setting:

#path.data:

**k.** Remove the leading # character from the **path.data** setting and change the set folder path to a folder on a partition with enough space to store data, for example:

path.data: E:\Elasticsearch\data

The **path.data** setting is an optional setting. If you do not remove the leading **#** character from the **path.data** setting, Elasticsearch stores data in the Elasticsearch installation folder.

**I.** If the Elasticsearch installation partition does not have space to store logs, use the **path.logs** setting to store Elasticsearch logs on a partition with enough space. Locate the following setting:

#path.logs:

**m**. Remove the leading # character from the **path.logs** setting and change the set folder path to a folder on a partition with enough space to store Elasticsearch logs, for example:

path.data: E:\Elasticsearch\logs

The **path.logs** setting is an optional setting. If you do not remove the leading # character from the **path.logs** setting, Elasticsearch stores logs in the Elasticsearch installation folder.

n. Save the updated elasticsearch.yml file and exit the text editor.

- 2. On each Inception or Streamline Server computer in your system, edit the jvm.options file as follows:
  - a. Open an Administrator command prompt.
  - **b.** Enter the follow command to change to the Elasticsearch configuration folder:

cd C:\Program Files\Elasticsearch\config\

- c. Use a text editor to open and edit the jvm.options file.
- **d.** In the **jvm.options** file, locate the following setting:

-Xms2g

- e. To set the initial heap size to 4g, replace the -Xms2g setting with -Xms4g.
- **f.** locate the following setting:

-Xmx2g

- g. To set the maximum heap size to 4g, replace the -Xmx2g setting with -Xmx4g.
- h. Save the updated jvm.options file and exit the text editor.

#### Service

Elasticsearch runs as a service on each Inception or Streamline Server computer in your system.

#### To install and run Elasticsearch as a service

- 1. Open an Administrator command prompt.
- 2. Enter the follow command to change to the Elasticsearch folder:

cd C:\Program Files\Elasticsearch\bin\

**3.** Enter the follow command to install Elasticsearch as a service:

elasticsearch-service.bat install

4. Enter the follow command to start the Elasticsearch service:

net start elasticsearch-service-x64

5. Use a web browser to open the following URL to check that the Elasticsearch service is running:

http://localhost:9200

Your web browser should display a message that looks like the following message:

```
{
   "name" : "1_DJp9A",
   "cluster_name" : "elasticsearch",
   "cluster_uuid" : "QrOS1IIfSe-547g1PhohaQ",
   "version" : {
        "number" : "5.2.2",
        "build_hash" : "f9d9b74",
        "build_date" : "2017-02-24T17:26:45.835Z",
        "build_snapshot" : false,
        "lucene_version" : "6.4.1"
   },
   "tagline" : "You Know, for Search"
}
```

- 6. Complete the following steps to switch the Elasticsearch service to automatic startup:
  - a. From the Windows Desktop, press Windows Key+R.

The **Run** dialog box opens.

**b.** In the **Open** box, type the following application name:

services.msc

c. Click OK.

The Services window opens.

d. In the Services list, right-click the Elasticsearch service.

The **Properties** dialog box opens.

- e. Use the list to change Manual to Automatic.
- f. Save your change.
- 7. Install and run the Elasticsearch service on each Inception or Streamline Server computer in your system (repeat steps 1 and 6).

## Change Java Heap Sizes

After you install and start the Elasticsearch a service on a Inception or Streamline Server computer, you must use the Elasticsearch Manager to change Java heap size settings.

#### To change the heap size settings

- 1. Open an Administrator command prompt.
- 2. Enter the follow command to change to the Elasticsearch folder:

cd C:\Program Files\Elasticsearch\bin\

**3.** Enter the follow command to install Elasticsearch as a service:

elasticsearch-service.bat manager

The Elasticsearch Properties dialog box opens.

4. Click the Java tab.

The Java tab opens

| ieneral | Log On        | Logging    | Java     | Startup     | Shutdow    | n          |            |
|---------|---------------|------------|----------|-------------|------------|------------|------------|
|         |               |            |          |             |            |            |            |
| 🗌 Us    | e default     |            |          |             |            |            |            |
| Java V  | irtual Mac    | hine:      |          |             |            |            |            |
| 96JA    | A_HOME        | %\/re\bin  | øerver∖  | (vm.dll     |            |            |            |
| Java C  | lasspath:     |            |          |             |            |            |            |
| C:VPr   | ogram File    | s Electics | earch/lb | (elasticsea | rdh-5.2.2. | iar:C:\Pro | gram File: |
| Java C  | options:      |            |          |             |            |            | -          |
| -Xms    | 20            |            |          |             |            |            | ^          |
| -XX: 4  | 2y<br>WseConc | MarkSwee   | pGC      |             |            |            |            |
| -XX:C   | MSInitiat     | ngOccupa   | ncyfrac  | tion=75     |            |            | ~          |
| Initial | memory p      | ool: [     | 2048     |             |            | мв         |            |
| Maxim   | um memo       | y pool:    | 2048     |             |            | MB         |            |
| Thread  | l stack siz   | e: [       | 1024     |             |            | KB         |            |
|         |               |            |          |             |            |            |            |

5. In the Java Options section, locate the following setting:

-Xms2g

6. Replace -Xms2g with -Xms4g to set the initial heap size to 4g.

#### **7.** locate the following setting:

-Xmx2g

- 8. Replace -Xmx2g with -Xmx4g to set the maximum heap size to 4g.
- 9. In the Initial memory pool box, enter 4096.
- **10.** In the Maximum memory pool box, enter 4096.
- 11. Click OK.

Elasticsearch saves the Java heap size setting changes and the Elasticsearch Properties dialog box closes.

## **Kibana**

Kibana is the user interface for Elastic search. Kibana is to Elasticsearch as MySQL workbench is to MySQL and Pgadmin is to PostgreSQL.

Inception and Streamline work with version 5.2.2 of Kibana.

#### To install Kibana

• Extract the supplied zip file to C:\Program Files\Kibana.

## Configuration

Kibana configuration settings reside in a single configuration file.

#### To configure Kibana

**1.** Use a text editor to edit the following configuration file:

```
config\kibana.yml
```

**2.** Add the following settings to the configuration file:

# bind to 0.0.0.0 so that other systems (other than localhost) can access it server.host: 0.0.0.0

**3.** Save the configuration file.

### Run Kibana

Kibana does not have a batch file to easily install it as a service.

#### To run Kibana

- **1.** Open an Administrator command prompt.
- **2.** Enter the follow command to run Kibana:

bin\kibana.bat

**3.** Use a web browser to open the following URL to check that the Kibana is running:

http://localhost:5601

## **Kibana Basics**

The following sections contain information about getting started with Kibana when working with Inception or Streamline:

#### Dev Tools Tab

This tab enables you to issue restful commands to Elasticsearch. One useful one is enumerating all the indexes using GET \_cat/indices?v.

|   | <b>I</b> 0 | onsole - Kibana      | ×       |                         |                 |          |                       |                   |                                                                |                  |                                |     |          |             | عا لغا      |           |
|---|------------|----------------------|---------|-------------------------|-----------------|----------|-----------------------|-------------------|----------------------------------------------------------------|------------------|--------------------------------|-----|----------|-------------|-------------|-----------|
|   |            | C () 10.10.0.60      | :5601/a | pp/kibana#/dev_tools/co | onsole?_g=()    |          |                       |                   |                                                                |                  |                                |     |          | ☆           | G 🖸 🗘       | * :       |
|   | App        | os [ Invalid Usernam | e Or L  | 🚖 How can I mount a 🗤 💡 | 🔌 java - Windov | s: Displ | C Overviev            | w (JCIFS          | i API) 🤶 System Dashboard 😭 Text Formatting Not                | 🛛 🖌 Load Balance | ADC: S 📋 Online syntax highlig |     | Fix Sear | ch 📒 ELK ×  | 🛛 📋 Other   | bookmarks |
|   | 7          | 1.11                 | Dev T   | ools                    |                 |          |                       |                   |                                                                |                  |                                |     |          | Hist        | tory Settin | gs Help   |
|   |            | KIDANA               |         |                         |                 |          |                       |                   |                                                                |                  |                                |     |          |             |             | ۵         |
|   | Ø          | Discover             | Cons    | sole                    |                 |          |                       |                   |                                                                |                  |                                |     |          |             |             |           |
| L |            | Visualize            | 1       | GET _cat/indices?v      | ► J¢            |          | health :              | status<br>pri.sto | s index<br>ore.size                                            |                  | uuid                           | pri | rep doo  | s.count doc | s.deleted   | store     |
| 6 |            | Dashboard            |         |                         |                 |          | green<br>.5kb         | open              | <pre>com.rossvideo.inception.model.contact.co<br/>49.2kb</pre> | ontact           | MPbuBvNkSpmH2NVZGTCheQ         | 5   | 1        | 5           | 0           | 98        |
|   | _          |                      |         |                         |                 |          | green o               | open              | com.rossvideo.inception.model.story.stor                       | у                | v5ipi2T5Q2i9j5Gfe-uUzQ         | 5   | 1        | 1509842     | 0           | 16        |
|   |            | Timelion             |         |                         |                 |          | green                 | open              | com.rossvideo.inception.model.runningoro                       | der.runningorder | UKY6XM-MQTa8gFJQy4dqpg         | 5   | 1        | 2510        | 0           | 1         |
| 6 | ٦          | Dev Tools            |         |                         |                 | 1        | green                 | open              | com.rossvideo.common.rwp.model.vfs.virtu                       | ualdirectory     | kEpIyyAwQXG-4jGiQhxdLA         | 5   | 1        | 67          | 9           | 148       |
| 1 | \$         | Management           |         |                         |                 |          | green                 | open              | /4.3KD<br>.kibana                                              |                  | Rsf07zSAQq2mDkfNzFSXDA         | 1   | 1        | 1           | 0           | 6         |
|   |            |                      |         |                         |                 |          | .3kb<br>green<br>.2kb | open              | 3.1kb<br>com.rossvideo.inception.model.group.grou<br>650b      | qu               | OxYRqreuQRWPtmB4YDk9kw         | 5   | 1        | 9           | 0           | 1         |
|   | 9          | Collapse             |         |                         |                 |          |                       |                   | <br>*                                                          |                  |                                |     |          |             |             |           |

#### Set MAX\_RESULT\_WINDOW for Elasticsearch

Using the dev tools tab set the max\_result\_window value for all indices to be a value at least as large as this setup will ever have (5000000 in this example).

```
PUT /_template/my_global_template
{
    "template": "*",
    "order": 0,
    "settings": {
        "max_result_window": 5000000
    }
}
```

#### Creating an Index Pattern

In order to browse your data in Kibana you need to tell it what indexes to look at. The first time you log in you will be prompted to configure an index pattern.

Clear the Index contains time-based events check box for most indexes within the Inception or Streamline data model.

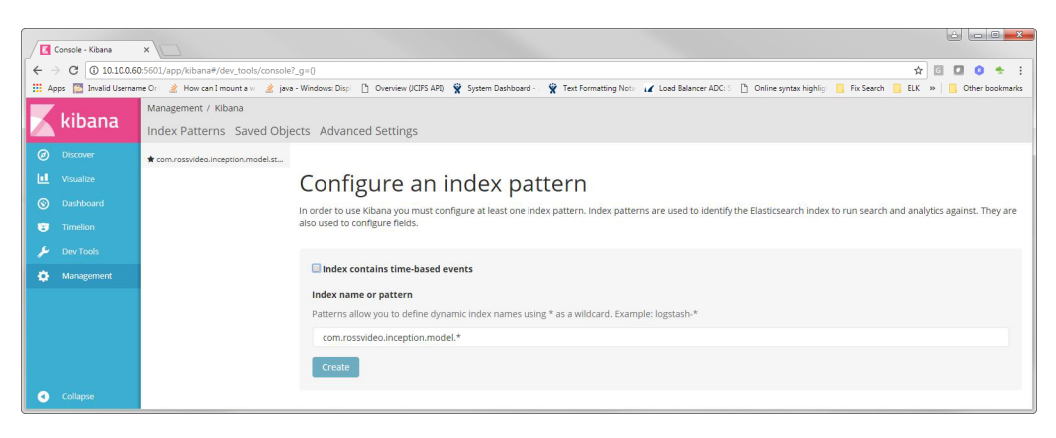

#### Browsing the Data

Once you've configured index pattern(s) you can use the Discover path to browse your data.

| Kibana                                                                                                    | ×                                 |                                                                                                    |  |  |  |  |  |  |
|----------------------------------------------------------------------------------------------------|-----------------------------------|----------------------------------------------------------------------------------------------------|--|--|--|--|--|--|
| 🖕 🔶 🗷 💿 10.102605601/app/kiban#/discover?,g=(Bg.g=(columns:[_sourcg]indeccom.rosvideo inception.model.stary.story.intervalauto.query:fquery_stringf.analyze_wildcardit.query:**)].sorti:[_score.desc]) 👘 🖥 🗖 🔅 🔅 |                                   |                                                                                                    |  |  |  |  |  |  |
| 👯 Apps 🔯 Invalid Usernar                                                                                                    | ne Ori 🔌 How can Imount a 🗤 🏄 jav | və - Windows Dispi 🖞 Overview (JCIFS APR) 🦞 System Dashboard - 🦞 Text Formatting Note 🖌 Load Balancer ADC 🗄 🖞 Online syntax highlig 🧧 Fix Search 📒 ELK 😕 📙 Other bookmarks                                                                                                    |  |  |  |  |  |  |
| - kibana                                                                                                    | 1,509,842 hits                    | New Save Open Share                                                                                                    |  |  |  |  |  |  |
| KIDalla                                                                                                    | *                                 |                                                                                                    |  |  |  |  |  |  |
| Ø Discover                                                                                                    | *                                 |                                                                                                    |  |  |  |  |  |  |
| U Visualize                                                                                                    | Selected Fields                   | ic: 104846 proxyClass: com.rossvideo.inception.twitter.model.story.TwitterStory created: July 10th 2017, 17:11:29.000 modified: July 10th 2017, 17:1                                                                                                    |  |  |  |  |  |  |
|                                                                                                    | 7 _source                         | 1:29.000 approval: NONE published: NONE template: - createdBy.proxyClass: com.rossvideo.common.rwp.model.user.User createdBy.id: 2<br>createdBy.created: June 29th 2017, 13:47:12.000 createdBy.modified: June 29th 2017, 13:47:12.000 createdBy.mame: System                              |  |  |  |  |  |  |
| Timelion                                                                                                    | Available Fields                  | createdby.username: system createdby.tirstName: system createdby.active: false modifiedby.proxyLlass: com.rossvideo.common.rwp.model.user.User                                                                                                    |  |  |  |  |  |  |
| 🔑 Dev Tools                                                                                                    | t _id                             | modifiedtly.id: 2 modifiedtly.created: June 29th 2017, 13:47:12.000 modifiedtly.modifiedtl June 29th 2017, 13:47:12.000 modifiedtly.name: System                                                                                                    |  |  |  |  |  |  |
|                                                                                                    | t_index<br>#_score                | ic: 628191 proxyClass: com.rossvideo.inception.twitter.model.story.TwitterStory created: July 11th 2017, 15:04:51.000 modified: July 11th 2017, 15:0<br>4:51.000 approval: NONE published: NONE template: - createdBv.proxyClass: com.rossvideo.common.rwp.model.user.User createdBv.id: 2 |  |  |  |  |  |  |
|                                                                                                    | t_type                            | createdBy.created: June 29th 2017, 13:47:12.000 createdBy.modified: June 29th 2017, 13:47:12.000 createdBy.moder System                                                                                                    |  |  |  |  |  |  |
|                                                                                                    | t approval                        | createdBy.username: system createdBy.firstName: System createdBy.active: false modifiedBy.proxyClass: com.rossvideo.common.rwp.model.user.User                                                                                                    |  |  |  |  |  |  |
|                                                                                                    | ② attributes.created              | modifiedBy.id: 2 modifiedBy.created: June 29th 2017, 13:47:12.000 modifiedBy.modified: June 29th 2017, 13:47:12.000 modifiedBy.name: System                                                                                                    |  |  |  |  |  |  |
|                                                                                                    | ① attributes.createdBy.active     | id: 776058 proxyClass: com.rossvideo.inception.twitter.model.story.TwitterStory created: July 11th 2017, 16:59:06.000 modified: July 11th 2017, 16:5                                                                                                    |  |  |  |  |  |  |
|                                                                                                    | ② attributes.createdBy.created    | 9:06.000 approval: NONE published: NONE template: - createdBy.proxyClass: com.rossvideo.common.rwp.model.user.User createdBy.id: 2                                                                                                    |  |  |  |  |  |  |
|                                                                                                    | t attributes.createdBy.firstName  | createdBy.created: June 29th 2017, 13:47:12.000 createdBy.modified: June 29th 2017, 13:47:12.000 createdBy.name: System createdBy.sortName: System                                                                                                    |  |  |  |  |  |  |
| <ul> <li>Collapse</li> </ul>                                                                                                    | ℓ attributes.createdBy.id         | createdBy.username: system createdBy.firstName: System createdBy.active: false modifiedBy.proxyClass: com.rossvideo.common.rwp.model.user.User                                                                                                    |  |  |  |  |  |  |

# Search Index Settings

Index settings within the Inception or Streamline framework are applied in a similar way to database settings. Basic settings (such as the type of index) can be found in the Search Index tab of the Inception or Streamline system configuration page. Advanced settings can be applied by editing the following files:

C:\Program Files\Ross Video\Inception\workspace\.metadata\.plugins\com.rossvideo.common.rwp\searchindex.ini

\* Like the database.ini file, this file is only present after modifying a setting from the default value.

If the indexes are not yet present, Inception or Streamline creates them on startup (after the database initialization process). Inception or Streamline keeps track of the state of each index using the SEARCH\_INDEX table. To have Inception or Streamline recreate the index, truncate (delete all records) from the SEARCH\_INDEX table and restart Inception or Streamline.

| Property                                                    | Default               | Description                                                                                                    |
|-------------------------------------------------------------|-----------------------|----------------------------------------------------------------------------------------------------|
| searchindex.elasticsearch.discovery.enable                  | false                 | Whether to enable automatic discovery of servers in the Elasticsearch cluster.                                                                   |
| searchindex.elasticsearch.dynamic.mapping                   | true                  | Global setting for dynamic mapping – had<br>to be set to true for adding custom attributes<br>on the fly.<br>See Hibernate Search Documentation. |
| searchindex.elasticsearch.host                              | http://localhost:9200 | The URL to hit for Elasticsearch.<br>You can specify a space separated list for<br>load balancing.<br>See Hibernate Search Documentation.        |
| searchindex.elastics earch.index.schema.management.strategy | create                | See Hibernate Search Documentation.                                                                                                    |
| searchindex.elasticsearch.max_total_connection              | 25                    | Maximum number of simultaneous connections to the Elasticsearch cluster.                                                                         |
| searchindex.elasticsearch.max_total_connection_per_route    | 2                     | Maximum number of simultaneous connections to a single Elasticsearch server.                                                                     |
| searchindex.elasticsearch.password                          | changeme              | Password for Elasticsearch.                                                                                                    |
| searchindex.elasticsearch.refresh.after.write               | false                 | See Hibernate Search.                                                                                                    |

 Table 2.1 Search Index Properties

| Property                                        | Default                                                                                                    | Description                                                                                                    |
|-------------------------------------------------|----------------------------------------------------------------------------------------------------|----------------------------------------------------------------------------------------------------|
| searchindex.elasticsearch.required.index.status | yellow                                                                                                    | The required status for a given index – if it doesn't meet this status hibernate search fails to start up.                                                                                                    |
|                                                 |                                                                                                    | See Hibernate Search Documentation.                                                                                                    |
| searchindex.elasticsearch.username              | elastic                                                                                                    | Username for Elasticsearch.                                                                                                    |
| searchindex.massindex.batch.size                | 25                                                                                                    | Batch size to use when pulling records out of the database for mass indexing.                                                                                                    |
| searchindex.massindex.threads                   | 2                                                                                                    | Number of threads to use while mass<br>indexing. 2 is a conservative value but<br>beware when increasing this number – if<br>Elasticsearch can't keep up, you can run out<br>of heap space.                      |
| searchindex.search.index.base                   | Search index file system<br>Windows: C:\ProgramData\Ross<br>Video\Inception\Search Index<br>Windows: C:\ProgramData\Ross<br>Video\Streamline\Search Index | The location on the file system where the<br>search index resides (if you are using file<br>system index type).                                                                                                  |
| searchindex.search.index.type                   | filesystem                                                                                                    | The type of index to use.<br>Possible values:<br>- none<br>- elasticsearch<br>- filesystem<br>- infinispan (experimental)<br>- jgroupsSlave (experimental)<br>- jgroupsMaster (experimental)                     |
| searchindex.search.services.jgroups.clustername | Hibernate Search Cluster                                                                                                    | See Hibernate Search Documentation.                                                                                                    |
| searchindex.use.index.for.grids                 | false                                                                                                    | Use the search index when rendering grids<br>(defaulting to false for now due to the<br>current design – setting this to true would<br>sometimes require users to manually refresh<br>after adding new content). |

### Table 2.1 Search Index Properties

## Streamline Search Index Property Configuration

On each Streamline Server computer in your system, you must add a Streamline specific search property setting to the searchindex.ini file.

#### To set the searchindex.elasticsearch.refresh.after.write search index property for Streamline

1. On each Streamline Server computer in your system, locate the **searchindex.ini** file in the following folder:

C:\Program Files\Ross Video\Streamline\workspace\.metadata\.plugins\com.rossvideo.common.rwp

- 2. Use a text editor to open and edit the searchindex.ini file.
- **3.** In the **searchindex.ini** file, add the following search index property:

<entry key="searchindex.elasticsearch.refresh.after.write">true</entry>

4. Save the updated searchindex.ini file and exit the text editor.

# Load Balance Elasticsearch

For performance and redundancy, you can load balance Elasticsearch across the servers in your Inception or Streamline system. Complete the following procedure on each Inception or Streamline Server in your system:

#### To load balance Elasticsearch

- 1. Log in to your Inception or Streamline Server as an administrator.
- 2. On the main toolbar, click the 🌞 Configuration icon.

The Configuration window opens.

3. On the Configuration window toolbar, click the 😳 System icon.

The System panel opens.

4. Click the Search Index tab.

The Search Index tab opens.

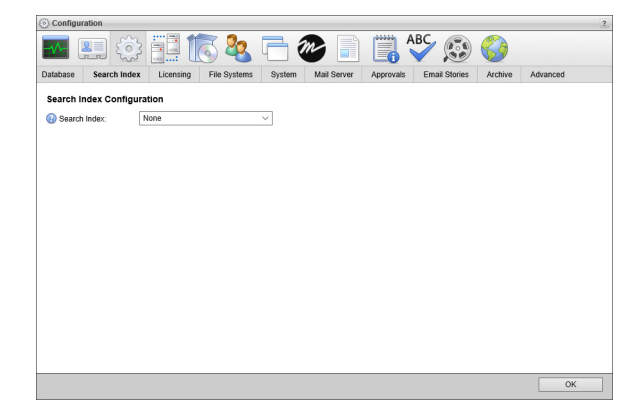

- 5. Use the Driver list to select Elasticsearch.
- 6. In the URL box, enter the hostnames or IP addresses set for the discovery.zen.ping.unicast.hosts setting in the elasticsearch.yml file as a URL and port number (http://<search\_server>:<port\_number>). Use a space to separate consecutive URLs. The following setting is an example of a configured URL setting:

| 🕢 URL: | http://192.0.2.1:9200 http://192.0.2.2:9200 http://192.0.2.3:9200 http://192.0.2.4:9200 |
|--------|-----------------------------------------------------------------------------------------|
|        |                                                                                         |

On each Inception or Streamline Server computer in your system, rotate the order of the URLs that you set for the URL setting.

- **7.** In the **Username** box, enter the username that Inception or Streamline uses to access the external search service.
- **8.** In the **Password** box, enter the password associated with the username.

For security purposes, dots replace the entered password.

**9.** In the bottom toolbar, click **OK**.

The Configuration window closes.